# amasty

See the way Shipping Tracking for Magento 2 extension works.

# **Guide for Shipping Tracking for Magento 2**

Provide your customers with a handy way to track orders right from their account using Magento 2 Shipping Tracking extension.

- Choose appropriate carrier methods from the six in-built
- Ensure a real-time order shipment status
- Send notifications with order tracking info with a click
- Save time on shipping tracking management

# Configuration

Once you have successfully installed the extension, go to **Stores**  $\rightarrow$  **Configuration** to configure the extension for use.

| Scope: Default Config 👻 🕜         |                                                                      | Save Config |
|-----------------------------------|----------------------------------------------------------------------|-------------|
| MageComp     ^     Order Tracking | Configuration Order Tracking [store view] Enable                     | $\odot$     |
|                                   | Bluedart                                                             | $\odot$     |
|                                   | Delhivery                                                            | $\odot$     |
|                                   | Enabled<br>[store view] Yes                                          | ]           |
|                                   | Title     Delhivery                                                  | ]           |
|                                   | Gateway URL<br>[store view] https://uxxbqylwa3.execute-api.ap-southe | ]           |
|                                   | Tirupati Courier                                                     | $\odot$     |
|                                   | Trackon Courier                                                      | $\odot$     |

**Order Tracking** - Enable/Disable the extension from here.

### **Bluedart Settings**

2022/11/13 04:05

**Enabled** - Enable/Disable the shipping carrier from here. **Licence Key and Login ID** - Here you need to add the license key and login ID of the shipping carrier.

| Bluedart                    |                                                | 0       |
|-----------------------------|------------------------------------------------|---------|
| Enabled<br>[store view]     | Yes 🔹                                          |         |
| Title<br>[store view]       | Bluedart                                       |         |
| Gateway URL<br>[store view] | http://www.bluedart.com/servlet/RoutingServlet |         |
| Licence Key<br>[store view] |                                                |         |
| Login ID<br>[store view]    | DL620631                                       |         |
| Delhivery                   |                                                | $\odot$ |
| Enabled<br>[store view]     | No                                             |         |
| Tirupati Courier            |                                                | $\odot$ |
| Enabled<br>[store view]     | Yes 🔹                                          |         |
| Title<br>[store view]       | Tirupati Courier                               |         |
| Gateway URL<br>[store view] | http://shreetirupaticourier.net/STCS_API.aspx  |         |

### **USPS Settings**

**Enabled** - Enable/Disable the shipping carrier from here. **User ID** - Here you need to add the User ID of the shipping carrier.

### **Delhivery Settings**

**Enabled** - Enable/Disable the shipping carrier from here.

### Shree Tirupati Courier Service Settings

**Enabled** - Enable/Disable the shipping carrier from here.

## <u>a</u>masty

### **Trackon Couriers PVT LTD Settings**

**Enabled** - Enable/Disable the shipping carrier from here.

### **The Professional Couriers Settings**

**Enabled** - Enable/Disable the shipping carrier from here.

# **Shipment Creation from Backend**

Once the customers orders any product from the store, the admin will create a shipment and add the shipment tracking to the shipment from the backend.

| Payment & Shipping Method       |                                                            |             |           |        |  |  |  |  |
|---------------------------------|------------------------------------------------------------|-------------|-----------|--------|--|--|--|--|
| Payment Information             | Shipping and                                               | Tracking In | formation |        |  |  |  |  |
| Check / Money order             | Track this shipment                                        |             |           |        |  |  |  |  |
| The order was placed using USD. | Flat Rate - Fixed<br>Total Shipping Charges: <b>\$5.00</b> |             |           |        |  |  |  |  |
|                                 | Carrier                                                    | Title       | Number    | Action |  |  |  |  |

Bluedart

Bluedart

 $\mathbf{v}$ 

999000876

Add

# **Order Tracking from Backend**

The admin of the store can view the tracking information in the backend order view detail page.

# Payment & Shipping Method

5/6

# Payment Information

Check / Money order

The order was placed using USD.

# Shipping & Handling Information

Track Order

Flat Rate - Fixed \$5.00

# Items Ordered

| Product                                           | ltem<br>Status | Original<br>Price | Price   | Qty                                  | Subtotal | Tax<br>Amount | Tax<br>Percent | C<br>A |
|---------------------------------------------------|----------------|-------------------|---------|--------------------------------------|----------|---------------|----------------|--------|
| Iris<br>Workout<br>Top<br>SKU:<br>WS03-<br>XS-Red | Shipped        | \$29.00           | \$29.00 | Ordered 1<br>Invoiced 1<br>Shipped 1 | \$29.00  | \$2.39        | 8.25%          | \$     |
| Size: XS                                          |                |                   |         |                                      |          |               |                |        |

**Track Order** would appear and on click of that button, the real-time tracking information is displayed in a separate window.

| #00000055 |                     | Back-end Tracking Window View,                    |                      | ← Bac      | k Send Email | Credit Memo |                                                                                                    |             |  |
|-----------|---------------------|---------------------------------------------------|----------------------|------------|--------------|-------------|----------------------------------------------------------------------------------------------------|-------------|--|
| Shipmei   | Track               | king Infor                                        | mation               | Alter uick |              | 1           |                                                                                                    |             |  |
| Comme     | Tracking<br>Number: | 123456                                            |                      |            |              |             |                                                                                                    |             |  |
| Send Co   | Carrier:            | Shree Tirupati Courier                            | Service              |            |              |             |                                                                                                    |             |  |
|           | Info:               | History :                                         |                      |            |              | - 1         | Shipping Address                                                                                                  |             |  |
|           |                     | LOCATION                                          | DETAILS              | DATE       | TIME         |             | MageComp Tester<br>MageComp<br>#305, Eva Surbhi Complex,<br>Waghawadi Road<br>Bhavnagar, Gujarat, 364002<br>Iodia |             |  |
| - 1       |                     | From: DELHI R.O. To:<br>AHMEDABAD R.O.            | OUT                  | 25-10-16   | 09:42 AM     | - 1         |                                                                                                    |             |  |
| _         |                     | At: RAJKOT- SARANG<br>(MAIN) From: RAJKOT<br>R.O. | IN                   | 02-02-17   | 07:08 AM     |             | T: 919376646229<br>Buyer GST Number N/A                                                                           |             |  |
| _         |                     | At: RAJKOT- SARANG<br>(MAIN) From: RAJKOT<br>R.O. | IN                   | 17-02-17   | 06:44 AM     | S           | hipping & Handling                                                                                                | Information |  |
|           |                     | At: LUDHIANA From:<br>DELHI R.O.                  | IN                   | 24-05-17   | 12:32 PM     | n           | rack Order                                                                                                    |             |  |
|           |                     |                                                   | The order was placed | using USD. |              | C           | ustom Shippi ng - Test2 \$1                                                                                       | 06.52       |  |

# **Order Tracking from Frontend**

Once customers place the order, they can track their order from **My Account** section on the frontend. On **My Orders** page the customer has **Track this shipment** option that provides the real-time order tracking details in a new window with a click.

| My Account                                                                          | Order # (                                                                    | )00000                                     | 001 PROCESSING                 |                     |
|-------------------------------------------------------------------------------------|------------------------------------------------------------------------------|--------------------------------------------|--------------------------------|---------------------|
| My Orders<br>My Downloadable<br>Products                                            | August 10, 2021<br>Reorder                                                   | 📅 Print Order                              |                                |                     |
| Address Book<br>Account Information<br>Stored Payment Methods<br>My Product Reviews | Items Ordered<br>Track All Shipments P<br>Shipment #0<br>Tracking Number(s): | Invoices<br>rint All Shipments<br>00000001 | Order Shipments Print Shipment | Track this shipment |
| Newsletter Subscriptions<br>Compare Products<br>You have no items to compare.       | Product Name<br>Iris Workout Top<br>Size<br>XS                               | 0                                          | <b>SKU</b><br>WS03-XS-Red      | Qty Shipped         |
|                                                                                     | Color                                                                        |                                            |                                |                     |

Find out how to install the Shipping Tracking extension for Magento 2 via Composer.

From: https://amasty.com/docs/ - Amasty Extensions FAQ

Permanent link: https://amasty.com/docs/doku.php?id=magento\_2:shipping\_tracking\_extension

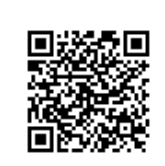

Last update: 2022/11/11 08:00